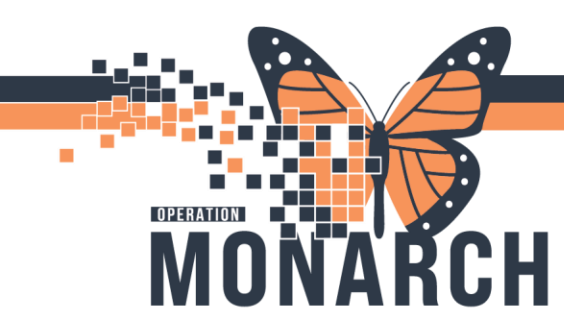

### Perioperative Interactive View and I&O

Interactive View and I&O (IView) is the electronic equivalent of current state paper flow sheets. Perioperative nurses in pre-operative and postoperative (Main OR, Endoscopy, APU) will be utilizing the IView to complete most of their clinical documentation. IView is accessed from the PowerChart menu.

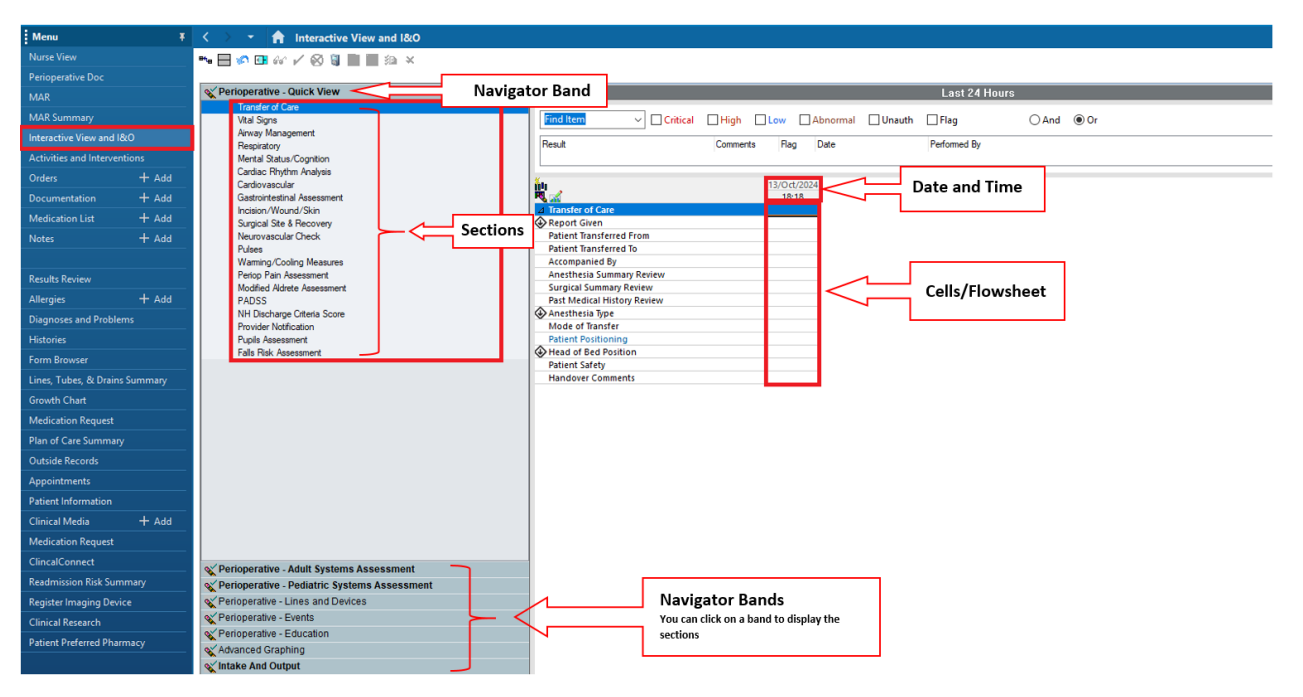

#### Note:

- Bands can be expanded or collapsed by clicking on their name.
- A section is an individual flowsheet that contains related assessment and intervention documentation.
- A cell is the individual field where data is documented under the correct date and time column within the flowsheet.

#### **IView Documentation for a Peripheral IV Insertion**

- 1. Click on the Perioperative Lines and Devices band
- 2. Select Peripheral IV section

niagarahealth

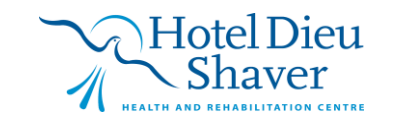

1

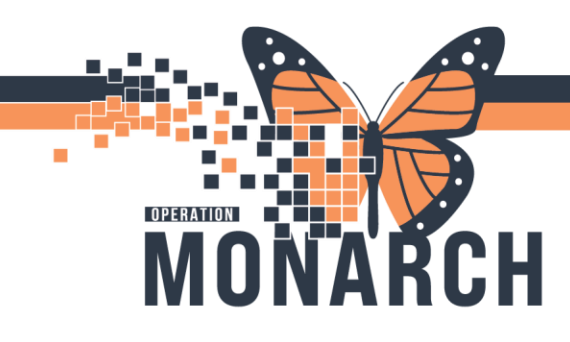

| Perioperative - Lines and Devices | Result        | Comments Flag D |
|-----------------------------------|---------------|-----------------|
| Central Line                      |               |                 |
| Intraosseous Line                 |               |                 |
| Titratable Drips.                 | *-            | 12/0 + (2024    |
| Surgical PCA                      |               | 10,08           |
| Spinal Assessment                 | Peripheral IV | 19/06           |
| Spinal Score                      |               |                 |
| Surgical Epidural Infusion        |               |                 |
| Pain Sedation Assessment          |               |                 |
| Venipuncture                      |               |                 |
| Line Draw                         |               |                 |
| Arteriovenous Access              |               |                 |
| Peripheral IV                     |               |                 |
| Arterial Line                     |               |                 |
| Surgical Drains/Tubes             |               |                 |
| Chest Tubes                       |               |                 |
| Gastrointestinal Tubes            |               |                 |
| GI Ostomy                         |               |                 |
| Peritoneal Dialysis Line          |               |                 |
| Nephrostomy Tube                  |               |                 |
| Urostomy                          |               |                 |
| Bladder Scan/Postvoid Residual    |               |                 |
| Urinary Catheter                  |               |                 |
| Warming/Cooling Measures          |               |                 |

3. Within the flowsheet window, click on the dynamic group icon 🔣 beside the Peripheral IV

4. In the dynamic group window, select the following information to complete IV insertion documentation. *Peripheral IV Catheter Type, Peripheral IV Site, Peripheral IV Laterality, Peripheral IV Catheter Size, Peripheral IV Catheter Length* 

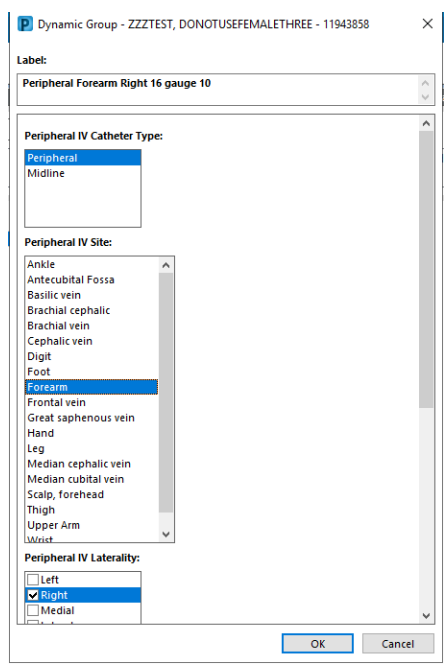

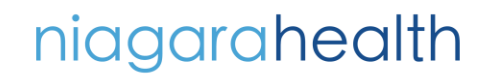

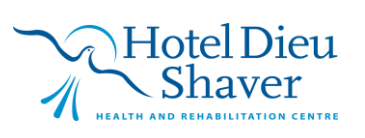

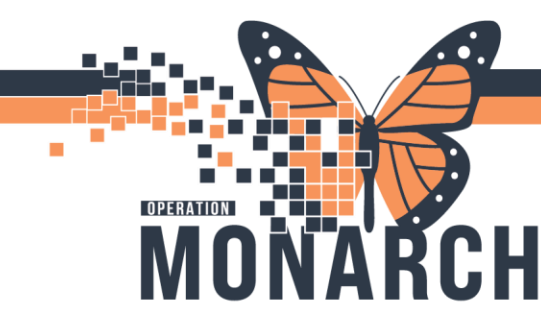

# **PERIOP IVIEW**

### HOSPITAL INFORMATION SYSTEM (HIS)

5. Click OK. A label will display under Peripheral IV heading

| ⊿ Peripheral IV                                                      | e       |  |  |  |
|----------------------------------------------------------------------|---------|--|--|--|
| ⊿ <peripheral 10="" 16="" forearm="" gauge="" right=""></peripheral> |         |  |  |  |
| Activity                                                             |         |  |  |  |
| Tubing Start Date                                                    |         |  |  |  |
| Current Date                                                         |         |  |  |  |
| Tubing Total Hours                                                   | hour(s) |  |  |  |
| Last Dressing Change                                                 |         |  |  |  |
| Patient Identified                                                   |         |  |  |  |
| Line Care                                                            |         |  |  |  |
| Line Status                                                          |         |  |  |  |
| Site Assessment                                                      |         |  |  |  |
| Site Care                                                            |         |  |  |  |
| Dressing                                                             |         |  |  |  |
| Dressing Activity                                                    |         |  |  |  |
| Dressing Condition                                                   |         |  |  |  |
| Equipment                                                            |         |  |  |  |
| Risk of Infusate                                                     |         |  |  |  |
| Patient Response                                                     |         |  |  |  |

Conditional Logic – when an alpha response is selected, it populates additional documentation

Calculator – indicates that the row is a calculation. You can hover the field name to view the formula. It is computed automatically when data is documented on the formula fields.

Blue hyperlink text – this is called a reference text where a user can click on the hyperlink text to view additional information on a data such as: CarePlan information, chart guide, nurse preparation, patient education, policy and procedures, and scheduling information

6. To enter further information for the IV insertion, double click on the cell next to Activity. Populate the rest of the information within the cells

- 7. Click the green check mark  $\checkmark$  button to sign the document
  - $_{\circ}$   $\,$  The data documented will be automatically time stamped

Documentation entered will remain purple and is not saved until Signed, finalized data shows in black. Once finalized, the documentation is available to all clinicians with access to the patient's chart.

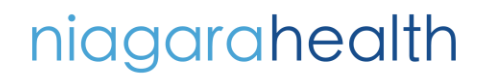

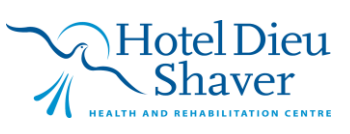

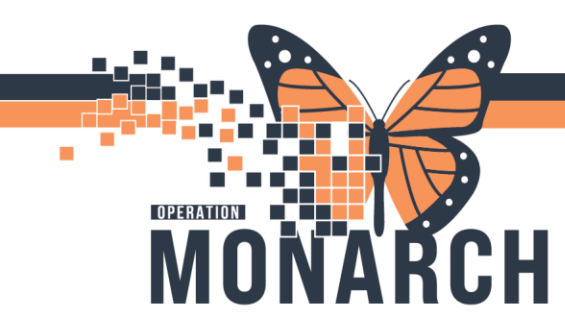

#### **BMDI Association & Vital Signs Documentation in IView**

The first step to start BMDI is to associate your patient to the right device

1. Go to Interactive View and I&O the navigation menu

| <            | - | ft. | Int | tera      | tiv | e Vi | ew a | and | 80 |
|--------------|---|-----|-----|-----------|-----|------|------|-----|----|
| <b>⊞</b> ¶_⊞ | 5 | 661 | 7   | $\otimes$ |     |      | •    | ۶B  | ×  |

- 2. Click Associate Device icon
- 3. Enter the device name in the Device Search box
- 4. Select the BMDI Device corresponding to your patient's location
- 5. Select Associate. Close the Device Association window
- 6. To populate the first set of postop vital signs, ensure you are in the Perioperative
- Quick View band
- 7. Select Vital Signs
- 8. Double click on the cell beside the Vital Signs to populate to IView

| ₩1<br>FQ 🚮                  |        | 13/Oct/2024<br>18:52 |
|-----------------------------|--------|----------------------|
| ⊿ Vital Signs               |        |                      |
| Temperature Oral            | Deg C  |                      |
| Temperature Skin            | Deg C  |                      |
| Temperature Temporal Artery | Deg C  |                      |
| Temperature Tympanic        | Deg C  |                      |
| Temperature 1 Continuous    | Deg C  |                      |
| Peripheral Pulse Rate       | bpm    |                      |
| Heart Rate Automatic        | bpm    |                      |
| Respiratory Rate            | br/min |                      |
| Respiratory Effort          |        |                      |
| SpO2                        | %      |                      |
| SpO2 Location               |        |                      |

**NOTE:** If you are to monitor the patient's vital signs q5mins, you need to click in IView every 5 minutes.

9. Review the set of Vital Signs and click the green checkmark √ to finalize (sign)

**NOTE:** The documentation is not officially documented until it is finalized. If you navigate elsewhere before signing, you may lose your set of vitals

To populate the first set of postop vital signs, ensure you are in the Perioperative – Quick View band

niagarahealth

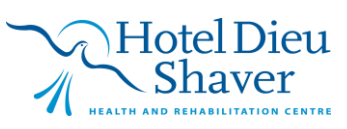

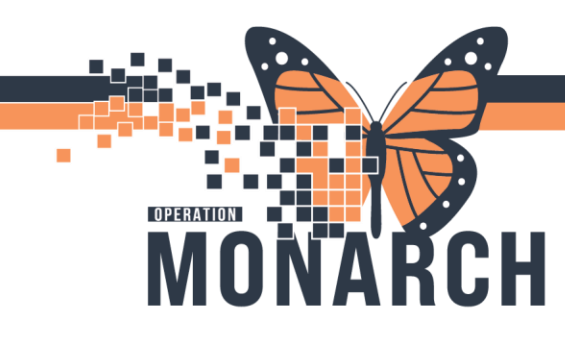

As the Recovery nurse, you will be documenting your postop assessments and other interventions in Quick View, Lines and Devices, Adult Systems Assessment, Intake and Output

| W I Choperadore - Galeri Viett                                                                                                    | V Perioperative - Adult Systems Assessment                                                                                                    |
|----------------------------------------------------------------------------------------------------|----------------------------------------------------------------------------------------------------|
| Transfer of Care                                                                                                    | Mental Status/Cognition                                                                                                    |
| Vital Signs                                                                                                    | Canadian Neurological Scale                                                                                                    |
| Airway Management                                                                                                    | FAST Assessment                                                                                                    |
| Respiratory                                                                                                    | Glasgow Coma Scale                                                                                                    |
| Mental Status/Cognition                                                                                                    | Pupils Assessment                                                                                                    |
| Cardiac Rhythm Analysis                                                                                                    | Neuromuscular/Extremities Assessment                                                                                                    |
| Cardiovascular                                                                                                    | Headache Assessment                                                                                                    |
| Gastrointestinal Assessment                                                                                                    | Eyes Ears Nose Throat                                                                                                    |
| Incision/Wound/Skin                                                                                                    | Respiratory                                                                                                    |
| Surgical Site & Recovery                                                                                                    | Breath Sounds Assessment                                                                                                    |
| Neurovascular Check                                                                                                    | Nep lavasive Ventilation                                                                                                    |
| Pulses                                                                                                    | Extubation                                                                                                    |
| Warming/Cooling Measures                                                                                                    |                                                                                                    |
| Periop Pain Assessment                                                                                                    | Cardiac Rhythm Analysis                                                                                                    |
| Modified Aldrete Assessment                                                                                                    | Cardiovascular                                                                                                    |
| PADSS<br>NU Discharge Citatie Second                                                                                                    | Orthostatic Vital Signs                                                                                                    |
| NH Discharge Unterla Score                                                                                                    | Edema Assessment                                                                                                    |
| Provider Notification                                                                                                    | Gastrointestinal                                                                                                    |
| Spinal Assessment                                                                                                    | Stool Output                                                                                                    |
|                                                                                                    | Toileting                                                                                                    |
|                                                                                                    | Genitourinary                                                                                                    |
|                                                                                                    | Genitalia Assessment                                                                                                    |
|                                                                                                    | OB/GYN Assessment                                                                                                    |
|                                                                                                    | Musculoskeletal                                                                                                    |
|                                                                                                    | Neurovascular Check                                                                                                    |
|                                                                                                    | Pulses                                                                                                    |
|                                                                                                    | Integumentary                                                                                                    |
|                                                                                                    | Activities of Daily Living                                                                                                    |
|                                                                                                    |                                                                                                    |
| Verioperative - Lines and Devices                                                                                                    | 😵 Intake And Output                                                                                                    |
| Perioperative - Lines and Devices<br>Central Line                                                                                                    |                                                                                                    |
| Perioperative - Lines and Devices     Central Line     Intraosseous Line                                                                                                    |                                                                                                    |
| Perioperative - Lines and Devices     Central Line     Intraosseous Line     Titratable Drips.                                                                                                    |                                                                                                    |
| Perioperative - Lines and Devices     Central Line     Intraosseous Line     Titratable Drips.     Surgical PCA                                                                                                    |                                                                                                    |
| Perioperative - Lines and Devices     Central Line     Intraosseous Line     Titratable Drips.     Surgical PCA     Spinal Assessment                                                                                                    |                                                                                                    |
| Perioperative - Lines and Devices     Central Line     Intraosseous Line     Titratable Drips.     Surgical PCA     Spinal Assessment     Spinal Score                                                                                                    |                                                                                                    |
| Perioperative - Lines and Devices     Central Line     Intraosseous Line     Titratable Drips.     Surgical PCA     Spinal Assessment     Spinal Score     Surgical Epidural Infusion                                                                                                    | Intake And Output  Intake Continuous Infusions Medications Oral Gi Tube Newbom Feeding Tube Blood Product Transfusion Transfusions Chest Tubes                                                                                                    |
| Perioperative - Lines and Devices      Central Line     Intraosseous Line     Titratable Drips.     Surgical PCA     Spinal Assessment     Spinal Score     Surgical Epidural Infusion     Pain Sedation Assessment                                                                                                    |                                                                                                    |
| Perioperative - Lines and Devices      Central Line     Intraosseous Line     Titratable Drips.     Surgical PCA     Spinal Assessment     Spinal Score     Surgical Epidural Infusion     Pain Sedation Assessment     Venipuncture                                                                                                    |                                                                                                    |
| Perioperative - Lines and Devices Central Line Intraosseous Line Titratable Drips. Surgical PCA Spinal Assessment Spinal Assessment Surgical Epidural Infusion Pain Sedation Assessment Venipuncture Line Draw Attacament Assessment Venipuncture Context Assessment Venipuncture Context Assessment Context Assessment Context Assessment Context Assessment Context Assessment Context Context Cont |                                                                                                    |
| Perioperative - Lines and Devices Central Line Intraosseous Line Titratable Drips. Surgical PCA Spinal Assessment Spinal Assessment Spinal Score Surgical Epidural Infusion Pain Sedation Assessment Venipuncture Line Draw Arteriovenous Access Bacineteel Venipuncture                                                                                                    |                                                                                                    |
| Perioperative - Lines and Devices Central Line Intraosseous Line Titratable Drips. Surgical PCA Spinal Assessment Spinal Score Surgical Epidural Infusion Pain Sedation Assessment Venipuncture Line Draw Arteriovenous Access Peripheral IV Arterial Line                                                                                                    |                                                                                                    |
| Perioperative - Lines and Devices Central Line Intraosseous Line Titratable Drips. Surgical PCA Spinal Assessment Spinal Score Surgical Epidural Infusion Pain Sedation Assessment Venipuncture Line Draw Arteriovenous Access Peripheral IV Arterial Line Surgical Line Surgical Line                                                                                                    | Intake And Output  Intake And Output  Intake Continuous Infusions Medications Oral Gil Tube Rewborn Feeding Tube Blood Product Transfusion Transfusions Chest Tubes Dialysis Intake Pre-Arrival Fluid Urostomy Imgant Surgical Drain Imgant Other Intake Sources Breast Mik Volume Dispensed Output                                                                                                    |
| Perioperative - Lines and Devices Central Line Intraosseous Line Titratable Drips. Surgical PCA Spinal Assessment Spinal Score Surgical Epidural Infusion Pain Sedation Assessment Venipuncture Line Draw Arteriovenous Access Peripheral IV Arterial Line Surgical Drains/Tubes Cheet Tubes                                                                                                    | Intake And Output  Intake And Output  Intake Continuous Infusions Medications Oral Gil Tube Newborn Feeding Tube Blood Product Transfusion Transfusions Chest Tubes Dialysis Intake Pre-Arrival Fluid Urostomy Imgant Surgical Drain Imgant Other Intake Sources Breast Mik Volume Dispensed Output Unine Output Unine Output                                                                                                    |
| Perioperative - Lines and Devices Central Line Intraosseous Line Titratable Drips. Surgical PCA Spinal Assessment Spinal Score Surgical Epidural Infusion Pain Sedation Assessment Venipuncture Line Draw Arteriovenous Access Peripheral IV Arterial Line Surgical Drains/Tubes Chest Tubes Gastrointestinal Tubes                                                                                                    | Intake And Output Intake And Output Intake Continuous Infusions Medications Oral Gil Tube Blood Product Transfusion Transfusions Chest Tubes Dialysis Intake Pre-Arrival Fluid Urostry Ingant Surgical Drain Imgant Other Intake Sources Breast Milk Volume Dispensed Output Urinary Catheter, Output Stool Output                                                                                                    |
| Perioperative - Lines and Devices           Central Line           Intraosseous Line           Titratable Drips.           Surgical PCA           Spinal Assessment           Spinal Score           Surgical Epidural Infusion           Pain Sedation Assessment           Venipuncture           Line Draw           Arteriovenous Access           Peripheral IV           Arterial Line           Surgical Drains/Tubes           Chest Tubes           Gastrointestinal Tubes           GI Ostomy                                                                                                    | Intake And Output         Intake         Continuous Infusions         Medications         Oral         Gi Tube         Newborn Feeding Tube         Blood Product Transfusion         Transfusions         Chest Tubes         Dialysis Intake         Pre-Artival Fluid         Urostomy Inigant         Surgical Drain Imgant         Other Intake Sources         Breast Milk Volume Dispensed         Utput         Uhne Output         Uhne Output         Stool Output         Ostomy Output                                                                                                    |
| Perioperative - Lines and Devices Central Line Intraosseous Line Titratable Drips. Surgical PCA Spinal Assessment Spinal Assessment Spinal Score Surgical Epidural Infusion Pain Sedation Assessment Venipuncture Line Draw Arteriovenous Access Peripheral IV Arterial Line Surgical Drains/Tubes Chest Tubes Gastrointestinal Tubes GI Ostomy Pertoneal Dialvsis Line                                                                                                    | Intake And Output  Intake And Output  Intake Continuous Infusions  Medications  Oral  Gil Tube  Bood Product Transfusion  Transfusions  Chest Tubes  Dialysis Intake  Pre-Artival Fluid  Urostomy Inigant  Other Intake Sources  Breast Mik Volume Dispensed  Output  Unnary Catheter, Output  Stool Output  Other Intake Output  Unnary Catheter, Output  Stool Output  Newhore Stores                                                                                                    |
| Perioperative - Lines and Devices Central Line Intraosseous Line Titratable Drips. Surgical PCA Spinal Assessment Spinal Score Surgical Epidural Infusion Pain Sedation Assessment Venipuncture Line Draw Arteriovenous Access Peripheral IV Arterial Line Surgical Drains/Tubes Chest Tubes Gastrointestinal Tubes GI Ostomy Peritoneal Dialysis Line Nephrostomy Tube                                                                                                    | Intake And Output  Intake And Output  Intake Continuous Infusions  Medications  Oral  GI Tube  Newborn Feeding Tube  Blood Product Transfusion  Transfusions  Chest Tubes  Dialysis Intake  Pre-Artival Fluid  Urostomy Imgant  Surgical Drain Imgant  Output  Une Output  Umary Catheter, Output  Stool Output  Ostomy Output  Newsion Tube Output  Emesis Output  Control Control                                                                                                    |
| Perioperative - Lines and Devices Central Line Intraosseous Line Titratable Drips. Surgical PCA Spinal Assessment Spinal Score Surgical Epidural Infusion Pain Sedation Assessment Venipuncture Line Draw Arteriovenous Access Peripheral IV Arterial Line Surgical Drains/Tubes Chest Tubes Gastrointestinal Tubes GI Octomy Peritoneal Dialysis Line Nephrostomy Tube Urostomy                                                                                                    | Intake And Output  Intake And Output  Intake Continuous Infusions  Medications  Oral  Gi Tube  Newborn Feeding Tube  Blood Product Transfusion  Transfusions  Chest Tubes  Dialysis Intake  Pre-Artival Fluid  Urostomy Inigant  Surgical Drain Inigant  Other Intake Sources  Breast Milk Volume Dispensed  Output  Urinary Catheter, Output  Stool Output  Ostomy Output  Ostomy Output  Ostomy Output  Ostomy Output  Ostomy Output  Ostomy Output  Emesis Output  On the Output  Output  Outp                                                                                                    |
| Perioperative - Lines and Devices     Central Line     Intraosseous Line     Titratable Drips.     Surgical PCA     Spinal Assessment     Spinal Score     Surgical Epidural Infusion     Pain Sedation Assessment     Venipuncture     Line Draw     Arteriovenous Access     Peripheral IV     Arterial Line     Surgical Drains/Tubes     Chest Tubes     Gastrointestinal Tubes     GI Ostomy     Pertoneal Dialysis Line     Nephrostomy Tube     Urostomy     Bladder Scan/Postvoid Residual                                                                                                    | Intake And Output         Intake         Continuous Infusions         Medications         Oral         Gi Tube         Newborn Feeding Tube         Blood Product Transfusion         Transfusions         Chest Tubes         Dialysis Intake         Pre-Arrival Fluid         Urostomy Imgant         Surgical Drain Intgant         Other Intake Sources         Breast Milk Volume Dispensed         Output         Urine Output         Urine Output         Stool Output         Ostomy Tube Output         Emesis Output         Gi Tube         Chest Tube Ouput         Gi Tube         Chest Tube Ouput         Surgical Drain, Tube Outputs                                                                                                    |
| Perioperative - Lines and Devices Central Line Intraosseous Line Titratable Drips. Surgical PCA Spinal Assessment Spinal Score Surgical Epidural Infusion Pain Sedation Assessment Venipuncture Line Draw Atteriovenous Access Peripheral IV Arterial Line Surgical Drains/Tubes Chest Tubes Gastrointestinal Tubes GI Ostomy Peritoneal Dialysis Line Nephrostomy Tube Urostomy Bladder Scan/Postvoid Residual Urinay Catheter                                                                                                    | Intake And Output Intake And Output Intake Continuous Infusions<br>Medications Oral Gil Tube Newborn Feeding Tube Blood Product Transfusion Transfusions Chest Tubes Dialysis Intake Pre-Arrival Fluid Urostomy Imgant Surgical Drain Imgant Output Urher Intake Sources Breast Mik Volume Dispensed Output Urher Output Uther Output Stool Output Stool Output Gl Tube Output Gl Tube Gl Tube Output Uther Output Gl Tube Chest Tube Output Emession Output Gl Tube Chest Tube Output Gl Tube Chest Tube Output Storigical Drain, Tube Outputs Dialysis Output                                                                                                    |
| Perioperative - Lines and Devices           Central Line           Intraosseous Line           Titratable Drips.           Surgical PCA           Spinal Assessment           Spinal Score           Surgical Epidural Infusion           Pain Sedation Assessment           Venipuncture           Line Draw           Arteriovenous Access           Peripheral IV           Arteriourial Line           Surgical Drains/Tubes           Chest Tubes           Gastrointestinal Tubes           GI Ostomy           Pertoneal Dialysis Line           Nephrostomy Tube           Urostomy           Bladder Scan/Postvoid Residual           Urinary Catheter           Waming/Cooling Measures                                                                                                    | Intake And Output Intake And Output Intake Continuous Infusions<br>Medications Oral Gil Tube Blood Product Transfusion Transfusions Chest Tubes Dialysis Intake Pre-Arrival Fluid Urostomy Inigant Surgical Drain Inigant Other Intake Sources Breast Mik Volume Dispensed Output Urine Output Une Output Story Output Nephrostomy Tube Output Emersion Output Gil Tube Chest Tube Output Gli Tube Comparison Comparison Transfusions Chest Tubes Dialysis Intake Pre-Arrival Fluid Urostomy Inigant Surgical Drain Inigant Output Utility Output Utility Output Dialysis Output Surgical Drain, Tube Outputs Dialysis Output Paracentesis Output Paracentesis Output                                                                                                    |
| Perioperative - Lines and Devices           Central Line           Intraosseous Line           Titratable Drips.           Surgical PCA           Spinal Assessment           Spinal Score           Surgical Epidural Infusion           Pain Sedation Assessment           Venipuncture           Line Draw           Arteriovenous Access           Peripheral IV           Arterial Line           Surgical Drains/Tubes           Chest Tubes           Gastrointestinal Tubes           GI Ostomy           Pertoneal Dialysis Line           Nephrostomy Tube           Urostomy           Bladder Scan/Postvoid Residual           Urinary Catheter           Warming/Cooling Measures                                                                                                    | Intake And Output  Intake And Output  Intake Continuous Infusions  Medications  Oral  Gil Tube  Bood Product Transfusion  Transfusions  Chest Tubes  Dialysis Intake  Pre-Artival Fluid  Urostomy Inigant  Surgical Drain Inigant  Otiput  Unnary Catheter, Output  Stool Output  Unary Catheter, Output  Stool Output  Oratory Dialon  Output  Unary Catheter, Output  Stool Output  Oratory Dialon  Output  Unary Catheter, Output  Stool Output  Output  Oratory Dialon  Output  Unary Catheter, Output  Stool Output  Oratory Dialon  Output  Otput  Unary Catheter, Output  Stool Output  Oratory Dialon  Output  Otput  Unary Catheter, Output  Stool Output  Oratory Dialon  Output  Unary Catheter, Output  Stool Output  Oratory Dialon  Output  Oratory Dialon  Oratory  Oratory  Oratory  Oration  Oration                                                                                                    |
| Perioperative - Lines and Devices Central Line Intraosseous Line Titratable Drips. Surgical PCA Spinal Assessment Spinal Score Surgical Epidural Infusion Pain Sedation Assessment Venipuncture Line Draw Atteriovenous Access Peripheral IV Atterial Line Surgical Drains/Tubes Chest Tubes Gastrointestinal Tubes GI Ostomy Peritoneal Dialysis Line Nephrostomy Tube Urostomy Bladder Scan/Postvoid Residual Urinary Catheter Warming/Cooling Measures                                                                                                    | <ul> <li>Intake And Output</li> <li>Intake</li> <li>Intake</li> <li>Continuous Infusions<br/>Medications</li> <li>Oral</li> <li>GI Tube</li> <li>Newborn Feeding Tube</li> <li>Blood Product Transfusion</li> <li>Transfusions</li> <li>Chest Tubes</li> <li>Dialysis Intake</li> <li>Pre-Artival Fluid</li> <li>Urostomy Imgant</li> <li>Surgical Drain Imgant</li> <li>Output</li> <li>Uthina Output</li> <li>Uthinary Catheter, Output</li> <li>Stool Output</li> <li>Oktput</li> <li>Oktput</li>     &lt;</ul> |

**NOTE**: Use the Perioperative – Pediatric Systems Assessment band to document pediatric patients.

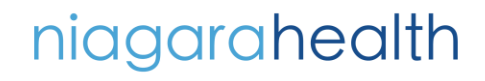

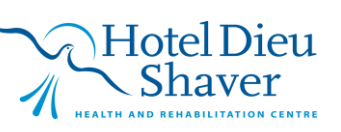

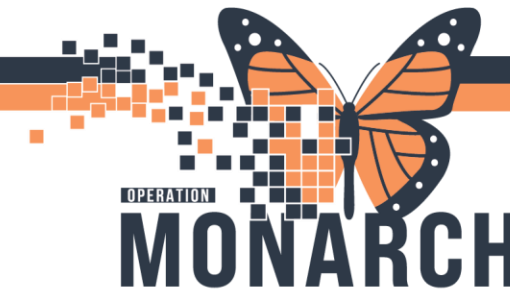

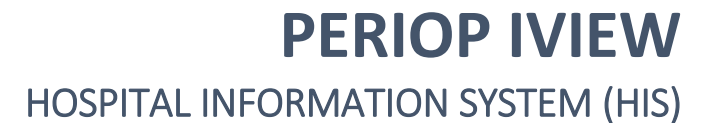

Examples of a Post Op documentation

Go to **Perioperative – Quick View**, select the *Modified Aldrete Assessment*, document the following

- Activity Moves 4 extremities voluntarily or on command
- Respiratory Able to deep breathe and cough freely
- o O2 Saturation Can maintain greater than 92% on room air
- Consciousness Fully awake
- o Baseline SBP/DBP double click on the cell to enter the baseline SBP/DBP
- Current SBP/DBP double click on the cell to enter the current SBP/DBP
- BP +/ % this is a calculation field, double click on the cell to populate the BP
- o Circulation select the preanesthetic level based on the calculated BP
- Aldrete Score a calculation field, double click to populate the Aldrete I Score
   The Aldrete Score is hyperlinked, you can click on the data to view the reference text information
- Comments double click on the cell to free-text comments if necessary

For patients with spinal procedures, click on the Spinal Assessment section to document the Motor Block Assessment. This will capture a classic spinal assessment for patients that had a spinal procedure. You can multiselect from the options and Other can be free texted for anything odd in presentation that doesn't fit in the box selections

| 🗙 Perioperative - Quick View | Last 24 Hours                                                                                                    |
|------------------------------|----------------------------------------------------------------------------------------------------|
| Transfer of Care             |                                                                                                    |
| Vital Signs                  | Find Item V Critical High Low Abnormal Unauth Flag OAnd @                                                                                                    |
| Airway Management            |                                                                                                    |
| Respiratory                  | Result Comments Flag Date Performed By                                                                                                    |
| Mental Status/Cognition      |                                                                                                    |
| Cardiac Rhythm Analysis      |                                                                                                    |
| Cardiovascular               | 13/0ct/2024                                                                                                    |
| Gastrointestinal Assessment  | 20:20                                                                                                    |
| Incision/Wound/Skin          | A spinal Assessment                                                                                                    |
| Surgical Site & Recovery     | Motor Block Assessment Motor Block Assessment X                                                                                                    |
| Neurovascular Check          | Sensory Block Assessed By                                                                                                    |
| Pulses                       | Left Sensory Block From                                                                                                    |
| Warming/Cooling Measures     | Right Sensory Block From                                                                                                    |
| Periop Pain Assessment       | Pasero Opioid Induced Sedation Scale Quad Flexion, Right                                                                                                    |
| Modified Aldrete Assessment  | Reprovement And Argentian Score Kernel Kernel Reprovement And Argentian Score Kernel Kernel Ker |
| PADSS                        | Knee Flexion, Right                                                                                                    |
| NH Discharge Criteria Score  | Dorsi/ Plantar Flexion, Left                                                                                                    |
| Provider Notification        | Dorsi/Plantar Flexion, Right                                                                                                    |
| Spinal Assessment            | Movement of MTP Joints, Left                                                                                                    |
|                              | Movement of MTP Joints, Right                                                                                                    |
|                              | Other                                                                                                    |

From the **Perioperative Quick – View**, click on the *NH Discharge Criteria Score*. Double click on each cell to populate the Discharge Criteria Score.

| ⊿ NH Discharge Criteria Score |                                                    |
|-------------------------------|----------------------------------------------------|
| Nausea/Vomiting               | Minimal                                            |
| Respiration                   | Breathes, coughs freely                            |
| Circulation                   | Blood pressure +/- 20mmHg of baseline              |
| Ambulation and Mental Status  | Returned to baseline level of orientation and gait |
| O2 Saturation                 | SpO2 > 92% on room air                             |
| 📖 Discharge Criteria Score    | 10                                                 |

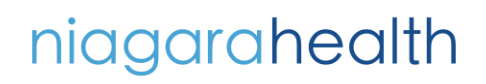

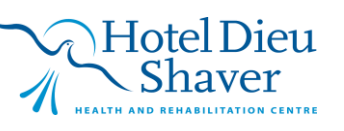

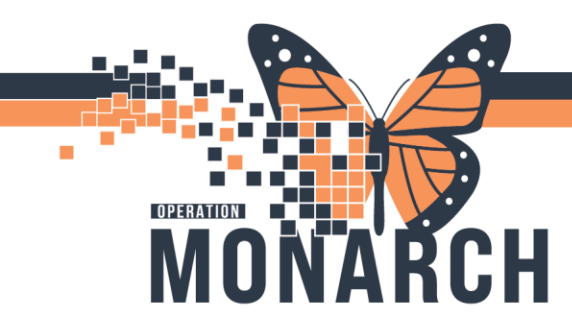

**PERIOP IVIEW** 

HOSPITAL INFORMATION SYSTEM (HIS)

Interactive View and I&O

· A · A

🖍 🔄 🎶 🖌 🚫 📓

Recall that the preoperative nurse inserted and documented a Peripheral IV in IView, as the postop nurse, you will document its removal

### Under the Perioperative – Lines and Devices band

- 1. Select Peripheral IV
- 2. Locate the IV insertion documented by the preop nurse
  - The IV documentation from the preop nurse will display in the flowsheet
- 3. To discontinue, document the following:
  - Activity Discontinue
  - Removal you can multiselect from the options listed, clicking on Other will allow you to free text anything outside of the options listed
- 4. Click the green check mark  $\checkmark$  to finalize (sign)

### **BMDI** Dissociation

When utilizing BMDI with IView, the patient will not automatically be dissociated when you disconnect them from the monitors. When you disconnect the patient from the monitors, you must also dissociate the patient from BMDI.

<

Go to the Interactive View and I&O from the menu

- 1. Click on the Associate Device icon
- 2. Click the checkbox next to the appropriate BMDI Device
- 3. Click Disassociate
- 4. Verify that the disassociated device has been removed from list
- 5. Click X to close the Device Association window

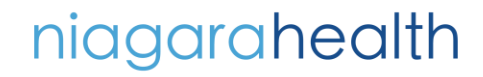

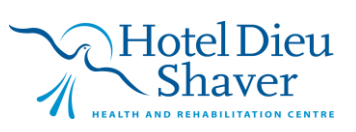